VERSION 1.0 MARCH 1, 2018

# Apps for Greentree

# **DELIVERY ADDRESS**

APP NUMBER: 010133

Powered by:

**MYOB** Greentree

### **TABLE OF CONTENTS**

| Features                         | . 2 |
|----------------------------------|-----|
| Important Notes                  | . 2 |
| Other Requirements               | . 2 |
| User Instructions                | . 3 |
| JC AR Invoice - DELIVERY ADDRESS | . 3 |
| Implementation Guide             | . 5 |
| App Installation                 | . 5 |

# FEATURES

#### 1. Delivery Address

This App will add a button to JC AR Invoice Entry to allow the Delivery Address that is set on the Job to automatically populate onto this Invoice. It will also add the automatic copy of the Address from Job to Invoice if the Create Sales Invoice button is used on the Job Maintenance screen.

#### **IMPORTANT NOTES**

• We recommend that you test the configuration of the App thoroughly in a test system prior to deploying the App in your live Greentree system.

#### **OTHER REQUIREMENTS**

Greentree Modules: Job Cost

Associated Apps: None

# **USER INSTRUCTIONS**

# **JC AR INVOICE - DELIVERY ADDRESS**

# Creating JC AR Invoice for job

1. A Copy Delivery Address from Job button has been added to the JC Job AR Invoice Entry screen.

| G JC Job AR I                                                                                   | Invoice Entry                                                                                                    | Q 🚀                                                                | ×           | -<br>-                                                                   | B GL → Apps              | × + −<br>⑦ ∆ ∃ % ¶ ⊆                                       |
|-------------------------------------------------------------------------------------------------|----------------------------------------------------------------------------------------------------|--------------------------------------------------------------------|-------------|--------------------------------------------------------------------------|--------------------------|------------------------------------------------------------|
| Batch                                                                                           | Branch                                                                                                    | 01 (Auckland)                                                      |             | 7                                                                        | Last Invoice Number      |                                                            |
| Invoice                                                                                         | Get Sales                                                                                                    | Narration                                                          | Custom      | Email Tracke                                                             | r Dates                  | Delivery Details                                           |
| Job Detail<br>Job 0002                                                                          | R 0002 (DEMO                                                                                                    | Job)                                                               | in<br>ج F   | voice Detail<br>Proforma No                                              | ٩                        | Proforma                                                   |
| Customer Detail<br>Code 1<br>Name 8<br>Currency 1<br>Terms 3<br>Salesperson 3<br>Customer Conta | 1000<br>Kangan Education Unit<br>New Rate 1.0000<br>30 Days from Invoice Date<br>Sally Scoresby (SSc)<br>ct<br>31 / 03 / 2018 | Alpha KANGAN<br>0000<br>Copy Delivery Addres<br>Delivery Address 1 | ss from Job | nvoice No Date 01 / Nold Code Non Order No Complete Free te 01 / 03 / 20 | 03 / 2018                | Invoice Final Invoice Reprint with Attachments 1/ 03/ 2018 |
| Invoice Amount<br>Discount                                                                      | 0.00 Net                                                                                                    | 0.00                                                               | Tax         | 0.00                                                                     | Total<br>Batel Discount왕 | 0.00                                                       |
|                                                                                                 | a comption                                                                                                    | 14 0000 114 000                                                    | sonption -  | 0.0000                                                                   | 0.0000 0.00              | NZ GST                                                     |
|                                                                                                 |                                                                                                    |                                                                    |             |                                                                          |                          |                                                            |

2. This will copy the Job's Delivery Address information to the JC AR Invoice Delivery Details.

| G JC Job AR Invoice Entry |            |                 |                 |               |                    |                  |  |  |  |  |
|---------------------------|------------|-----------------|-----------------|---------------|--------------------|------------------|--|--|--|--|
|                           | ₩0*#=      | ୍ 🖋             |                 | ×             | 🗎 GL – 🖓 Apps      | ⊇ 🖓 🖁 🖄 🕑        |  |  |  |  |
| Batch                     | Branc      | n 01 (Auckland) |                 | ▼ La          | ast Invoice Number |                  |  |  |  |  |
| Invoice                   | Get Sales  | Narration       | Custom          | Email Tracker | Dates              | Delivery Details |  |  |  |  |
| Address<br>Address #      | 1 🔍        |                 | Contac<br>Phone | ts<br>9 ()    |                    |                  |  |  |  |  |
| Name                      | Lot 45     |                 | Mobile          | • <u>(_)</u>  |                    |                  |  |  |  |  |
| Address 📎                 | North Road |                 | Fax             |               |                    |                  |  |  |  |  |
|                           | n 1        |                 |                 |               |                    |                  |  |  |  |  |

3. Using the Create sales invoice button will automatically populate the delivery address with the Job's delivery address.

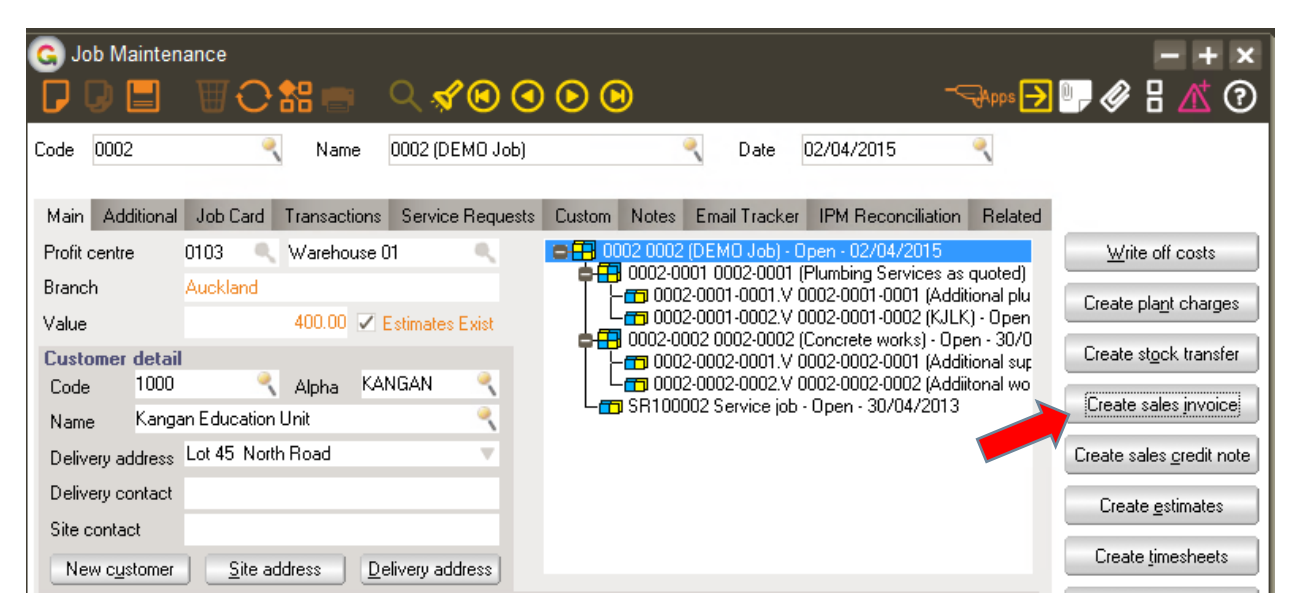

# **IMPLEMENTATION GUIDE**

#### Please refer to the Important Notes section above before installing and configuring this App

#### **APP INSTALLATION**

- 1. Log into Greentree as the Super user
- 2. Select the menu item | System | Apps For Greentree | Apps Module Control |
- 3. Enter the New Registration Codes supplied and click Install App

| G App    | os For Greentree Moo      | lule Control                                            |            | •                |               |                | - Api          | · + -<br>⑦ <mark>か</mark>    |
|----------|---------------------------|---------------------------------------------------------|------------|------------------|---------------|----------------|----------------|------------------------------|
| Enter Ne | ew Registration Code      |                                                         |            |                  | (             | Delete Inactiv | e/Expired Apps | Uninstall Apps For Greentree |
|          | Filter Apps               |                                                         |            |                  |               |                |                |                              |
| Code     | Name                      | Description                                             | Active     | Expiry Date      | User Count    | Settings       | App Count      |                              |
| 010001   | AR Sales Orders Tab       | Tab in Customer maintenance to display Sales Or         | - IV       | 03 December 2098 | 0-Edit Users  | 1              |                |                              |
| 010002   | IN Reorder Workbench      | Inventory Reorder Workbench                             | <b>I</b>   | 31 December 2049 | 100-Edit Use  | Change         |                |                              |
| 010003   | IN Min/Max Workbench      | Inventory Min/Max Workbench                             | <b>I</b>   | 31 December 2099 | 100-Edit Use  | Change         |                |                              |
| 010004   | AR Sales History Tab      | Tab in Customer maintenance to display Sales His        | . <b>I</b> | 31 December 2099 | 24-Edit Users | 1              |                |                              |
| 010005   | AR Pricing Tab            | Tab in Customer maintenance to display Pricing          | <b>V</b>   | 31 December 2099 | 100-Edit Use  | r              |                |                              |
| 010006   | Transaction UDF           | Tab in Transaction Entry for Custom UDF Fields          | ~          | 31 December 2049 | 100-Edit Use  | Change         |                |                              |
| 010007   | Job Cost Shift Managem    | Functionality that allows the definition of a shift tim | ie 🔽       | 31 December 2049 | 100-Edit Use  | Change         |                |                              |
| Votiona  | term of the second second |                                                         |            | 0.0 · 000        |               | ¥              |                | 1.1.1                        |

#### 4. Select/Highlight the Delivery Address App.

| G Apps For Greentree Module Control - + 🗙 |                                     |                                                         |          |                  |              |                        |                |                              |
|-------------------------------------------|-------------------------------------|---------------------------------------------------------|----------|------------------|--------------|------------------------|----------------|------------------------------|
|                                           | E 01                                | 告 _ <b>,                                  </b>          |          |                  |              |                        |                | ☞ 🔁 🖳 🤣 📲 🚺 🕐                |
| Enter N                                   | ew Registration Code<br>Filter Apps | Install App                                             |          |                  | (            | <u>D</u> elete Inactiv | e/Expired Apps | Uninstall Apps For Greentree |
| Code                                      | Name                                | Description                                             | Active   | Expiry Date      | User Count   | Settings               | App Count      | A                            |
| 010118                                    | Pack House                          | Customer Service and Pack House Functionality           |          | 03 August 2017   | 24-Edit User | s                      |                |                              |
| 010119                                    | WebView PO Entry                    | WebView PO Entry                                        |          | 15 November 2020 | 0-Edit Users | Change                 |                |                              |
| 010120                                    | Bulk Asset Usage Entry              | Bulk Asset Usage Entry                                  | •        | 13 December 2017 | 24-Edit User | s                      |                |                              |
| 010121                                    | CRM Asset Related Mair              | CRM Asset Related Maintenance                           | <b>V</b> | 07 July 2022     | 0-Edit Users |                        |                |                              |
| 010122                                    | GL Transaction Export fo            | GL Transaction Export for External Systems              | •        | 28 December 2017 | 24-Edit User | s Change               |                |                              |
| 010123                                    | Display withholding tax in          | Display withholding tax in AP Invoice                   | <b>V</b> | 20 February 2018 | 0-Edit Users |                        |                |                              |
| 010124                                    | Trust Draw Down                     | Trust Draw Down                                         | •        | 01 March 2018    | 24-Edit User | s Change               |                |                              |
| 010125                                    | CRM Service Requests /              | CRM Service Requests Attachments on Communic            |          | 14 March 2018    | 0-Edit Users |                        |                |                              |
| 010126                                    | Pack Prod                           | Pack Prod                                               | •        | 24 March 2018    | 24-Edit User | s Change               |                |                              |
| 010127                                    | Branch Checking                     | Functionality that checks the branch when saving        | •        | 31 May 2018      | 0-Edit Users | Change                 |                |                              |
| 010128                                    | Move Inventory                      | Adds a script that will move inventory from one sto     |          | 01 July 2019     | 0-Edit Users | Change                 |                |                              |
| 010129                                    | Login History                       | Login History                                           | •        | 14 August 2018   | 0-Edit Users |                        |                |                              |
| 010130                                    | Report Task Queue                   | This App will allow certain reports the ability to be a | <b>V</b> | 27 October 2018  | 0-Edit Users |                        |                |                              |
| 010131                                    | Copy AR Invoice                     | Allows copying of a AR Invoice on the AR Invoice        |          | 07 November 2018 | 0-Edit Users |                        |                |                              |
| 010132                                    | Stocktake                           | This App will add advanced Stocktake options            | •        | 13 February 2019 | 0-Edit Users | Change                 |                |                              |
| 010133                                    | Delivery Address                    | App to provide functionality regarding delivery add     | <b>I</b> | 20 February 2019 | 0-Edit Users |                        |                |                              |
|                                           |                                     |                                                         |          |                  | ·            | N                      |                |                              |

- 5. Click on the Edit Users button and select the users select the users who will be configured to use the App, for which companies.
- 6. Once you have selected the users, Save the settings using the save icon in the header and Close the window.
- 7. Save and Close the form.